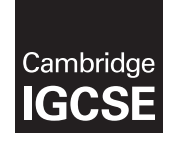

# **Cambridge Assessment International Education**

Cambridge International General Certificate of Secondary Education

|    | CANDIDATE<br>NAME |                                           |                     |                      |
|----|-------------------|-------------------------------------------|---------------------|----------------------|
|    | CENTRE<br>NUMBER  |                                           | CANDIDATE<br>NUMBER |                      |
| *  |                   | AND COMMUNICATION TECHNOLOGY              |                     | 0417/02              |
| ω  | Paper 2 Docum     | ent Production, Data Manipulation and Pre | esentations O       | ctober/November 2019 |
|    |                   |                                           |                     | 2 hours 30 minutes   |
|    | Additional Mate   | rials: Candidate Source Files.            |                     |                      |
| 00 | READ THESE        | NSTRUCTIONS FIRST                         |                     |                      |

# **READ THESE INSTRUCTIONS FIRST**

Write your name, centre number and candidate number in the spaces at the top of this page. Write in dark blue or black pen.

Do not use staples, paper clips, glue or correction fluid.

DO NOT WRITE IN ANY BARCODES.

Do not use the internet or email.

Carry out all instructions in each step. You can track your progress through the examination by crossing out each question number.

Enter your name, centre number and candidate number on every printout before it is sent to the printer. Printouts with handwritten candidate details on will not be marked.

At the end of the examination, put this Question Paper and all your printouts into the Assessment Record Folder.

If you have produced rough copies of printouts, put a neat cross through each one to indicate that it is not the copy to be marked.

Any businesses described in this paper are entirely fictitious.

The number of marks is given in brackets [] at the end of each question or part question.

Write today's date in the box below.

This syllabus is regulated for use in England, Wales and Northern Ireland as a Cambridge International Level 1/Level 2 Certificate.

This document consists of **11** printed pages and **1** blank page.

# Task 1 – Evidence Document

- Open the file **N219EVIDENCE.rtf**
- Make sure that your name, centre number and candidate number will appear on every page of this document.
- Save this Evidence Document in your work area as N219EVIDENCE followed by your candidate number, for example: N219EVIDENCE9999

You will need to place screenshots and answers to questions in this Evidence Document.

### Task 2 – Document

You are going to edit a report for Tawara Digital Books. The company uses a corporate house style for all their documents. Paragraph styles must be created and applied as instructed.

- 1 Open the file **N219READING.rtf** 
  - The page setup is set to A4, portrait orientation with 2 centimetre margins. Do **not** make any changes to these settings.
  - Save the document in your work area, in the format of the software you are using, with the file name **EBOOKS**

### **EVIDENCE 1**

Place in your Evidence Document a screenshot to show this file has been saved. Make sure there is evidence of the file type.

[1]

- **2** Place in the header:
  - automated page numbers left aligned
  - automated date field to display today's date, right aligned.
  - Place your name, centre number and candidate number right aligned in the footer.
  - Make sure that:
    - all the alignments match the page margins
    - no other text or placeholders are included in the header and footer areas
    - headers and footers are displayed on all pages.

[2]

**3** • Create and store the following styles, basing each on the default paragraph style:

| House style specifications |            |                    |           |                    |              |                          |                         |
|----------------------------|------------|--------------------|-----------|--------------------|--------------|--------------------------|-------------------------|
| Style name                 | Font style | Font size (points) | Alignment | Enhancement        | Line spacing | Space Before<br>(points) | Space After<br>(points) |
| DB-Subtitle                | sans-serif | 16                 | right     | italic             | single       | 0                        | 0                       |
| DB-Subhead                 | serif      | 14                 | centre    | bold, all capitals | single       | 0                        | 6                       |
| DB-Body                    | sans-serif | 10                 | justified | none               | single       | 0                        | 6                       |
| DB-Table                   | serif      | 11                 | left      | italic             | single       | 0                        | 0                       |

### **EVIDENCE 2**

Take a screenshot to show that the style settings have been defined for the *DB-Subhead* style. Make sure there is evidence that this is based on the default paragraph style. Place this in your Evidence Document.

- [3]
- The style name *DB-Title* has already been created, stored and applied to the title text.
  - Modify the *DB-Title* style so only the following formatting is applied:

| Style name | Font style | Font size (points) | Alignment | Enhancement     | Line spacing | Space Before<br>(points) | Space After<br>(points) |
|------------|------------|--------------------|-----------|-----------------|--------------|--------------------------|-------------------------|
| DB-Title   | sans-serif | 32                 | centre    | bold, underline | single       | 0                        | 6                       |

### **EVIDENCE 3**

Take a screenshot of the style settings for the *DB-Title* style to show that these have been changed. Place this in your Evidence Document.

[2]

5 • Display these custom style names as a list in the style manager/organiser. Provide screenshot evidence of this list.

# **EVIDENCE 4**

Place this screenshot in your Evidence Document.

| 6  | • | Below the title add the subtitle:                                                                                                    |                     |
|----|---|----------------------------------------------------------------------------------------------------|---------------------|
|    |   | Report by: and add your name                                                                                                    | [1]                 |
| 7  | • | Apply the <i>DB-Subtitle</i> style to this text.                                                                                                    | [1]                 |
| 8  | • | Apply the DB-Body style to the rest of the document.                                                                                                    | [1]                 |
| 9  | • | Change the page layout so that the subheading <i>History of Digital Books</i> and all following is displayed in <b>two</b> columns of equal width with a <b>1</b> centimetre space between the columns                                                                                                    | text<br>mns.<br>[2] |
| 10 | • | Apply square shaped bullets to the list from:<br>dedicated e-readers such as<br>to<br>including the Notepad<br>Make sure that:<br>• the bullets are indented <b>1</b> centimetre from the left margin                                                                                                    |                     |
|    |   | <ul> <li>the list is in single line spacing with no space before or after each line</li> <li>there is a 6 point space after the last item in the list.</li> </ul>                                                                                                    | [2]                 |
| 11 | • | Identify the 7 subheadings in the document and apply the DB-Subhead style to each one                                                                                                    | ə. [1]              |
| 12 | • | Open the file <b>N219EREADER.csv</b> and insert the contents as a table after the text devices over the years:                                                                                                    | [1]                 |
| 13 | • | Delete the entire row and contents for Maxi Reader                                                                                                    | [1]                 |
| 14 | • | Sort the data in the table into ascending order of Year.                                                                                                    | [1]                 |
| 15 | • | Insert a new row in the correct position according to the sort order.<br>Enter the following details:<br>Tawara PhabletDigital Tawara2007                                                                                                    | [2]                 |
| 16 | • | <ul> <li>Apply the <i>DB-Table</i> style to the table.</li> <li>Make sure that:</li> <li>no text is wrapped within the table</li> <li>all internal and external gridlines are displayed when printed</li> <li>the borders and all data fit within the column width</li> <li>there is a 6 point appear ofter the table</li> </ul> |                     |
|    |   |                                                                                                    | 101                 |

4

- 17 Format the first row of the table to be:
  - bold and centre aligned over the three columns
  - shaded with a light grey background (20–40%).

[2]

- 18 Import the image N219IMAGE.jpg and place this below the subheading *The Future* [1]
- **19** Reflect the image so the e-reader is on the right. It must look like this:

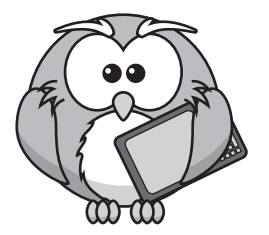

[1]

- **20** Format the image so that:
  - it is re-sized to a width of **3** centimetres with the aspect ratio maintained
  - it is aligned to the left margin of the second column and the top of the paragraph starting *Many consumers have embraced...*
  - the text wraps round the image.

[2]

- 21 Spell check and proofread the document.
  - Make sure that:
    - lists and tables are not split over columns or pages
    - there are no widows or orphans
    - there are no blank pages
    - the house style specification has been followed and the correct styles applied as instructed
    - spacing is consistent between all items.
  - Save the document using the same file name and format used in Step 1.
  - Print the document.

PRINTOUT 1 Make sure your name, centre number and candidate number are on your report

- 22 Many book stores sell books online through the internet.
  - Discuss the advantages and disadvantages to customers of buying books through internet shopping.

**EVIDENCE 5** Type your answer into your Evidence Document using no more than 100 words. [4]

[Total: 35]

# Task 3 – Database

You are now going to prepare some reports. Make sure all currency values display the same currency symbol and are set to 2 decimal places.

- 23 Using a suitable database package, import the file N219BOOKS.csv
  - Use these field names and data types:

| Field Name   | Data Type       | Format               |
|--------------|-----------------|----------------------|
| Author       | Text            |                      |
| Title        | Text            |                      |
| Book_Ref     | Text            |                      |
| Publisher    | Text            |                      |
| Format_Code  | Text            |                      |
| Release_Year | Number          | Integer              |
| Price        | Number/Currency |                      |
| No_Items     | Number          | Integer              |
| Pages        | Number          | Integer              |
| Available    | Boolean/Logical | To display as Yes/No |

- Set *Book\_Ref* field as a primary key.
- Save the data.

### **EVIDENCE 6**

Place in your Evidence Document screenshot evidence showing the field names and data types used in the table.

[2]

- 24 Import the file N219FORMAT.csv as a new table in your database.
  - Set *Type\_Code* field as a primary key.
  - Create a one-to-many relationship between *Format\_Code* in the books table and the *Type\_Code* in the format table.

**EVIDENCE 7** Place in your Evidence Document screenshot evidence showing the relationship between the two tables.

[1]

**25** • Add the following as a new record in the books table:

| Author       | Anne Rice |
|--------------|-----------|
| Title        | Wolf Gift |
| Book_Ref     | B0501     |
| Publisher    | Quiver    |
| Format_Code  | BP02      |
| Release_Year | 2015      |
| Price        | 8.49      |
| No_Items     | 1         |
| Pages        | 416       |
| Available    | Yes       |

- 26 Using fields from the books table, produce a tabular report that:
  - selects the records where:
    - *Release\_Year* is **2014** or **2015**
    - Price is **5.00 or more**
    - Available is Yes
  - shows only the fields *Title*, *Author*, *Price*, *Release\_Year* and *Available* in this order with data and labels displayed in full. Do **not** group the data
  - sorts the data into descending order of Price
  - has a page orientation of portrait
  - fits on a single page
  - includes only the text Book Releases 2014/2015 as a title displayed in a larger font size at the top of the page
  - calculates the average *Price* and positions this under the *Price* column
  - displays this average price value to 2 decimal places with the same currency symbol as the *Price* field
  - has a label Average book price to the left of this value
  - does not display a page number when printed
  - has your name, centre number and candidate number at the bottom of the report.
  - Save and print your report.

# PRINTOUT 2

Make sure that you have entered your **name**, **centre number** and **candidate number** on your report.

### **EVIDENCE 8**

Place in your Evidence Document a screenshot showing the database formula used to calculate the average price.

[10]

- 27 Using fields from both tables produce a tabular report that:
  - selects the records where:
    - Publisher includes the word **Digital**
    - Release Year is later than 2011
  - contains a new field called **Book\_Tax** which is calculated at run-time and displayed with the same currency formatting as the *Price* field. This field will calculate the *Price* plus 10% of the price
  - shows only the fields Book\_Ref, Publisher, Title, Author, Book\_Type, Release\_Year, Price and Book\_Tax in this order with data and labels displayed in full. Do **not** group the data
  - sorts the data into ascending order of *Book\_Type* and then descending order of *Release\_Year*
  - has a page orientation of landscape
  - fits on a single page wide
  - includes only the text **Digital Publishing** as a title displayed in a larger font size at the top of the page
  - has your name, centre number and candidate number in the footer of the report so it displays on every page.
  - Save and print your report.

| PRINTOUT 3<br>Make sure that you have entered your name, centre number and candidate<br>number on your report. | [10] |
|----------------------------------------------------------------------------------------------------|------|
|                                                                                                    |      |

**28** • Answer the following questions and record your answers in your Evidence Document:

| (a) | Describe the difference between hardware and software. | [2] |
|-----|--------------------------------------------------------|-----|
| (b) | Give one example of hardware.                          | [1] |

(c) Give one example of software.

### **EVIDENCE 9**

Type your answers into your Evidence Document using no more than 50 words

[Total: 28]

You are required to carry out a mail merge.

- 29 Create a mail merge letter using the file N219CLUB.rtf as the master document and N219MEMBERS.csv as your data source file.
  - Replace <Date> with a field to display today's date in the format dd-MMM-yy

#### **EVIDENCE 10**

Take screenshot evidence of the date field code showing the format used. Place this screenshot in your Evidence Document.

[1]

**30** • Replace the text and chevrons in the master document with the merge fields from the data source file as follows:

| Text and chevrons to replace | Replace with field |
|------------------------------|--------------------|
| <grp></grp>                  | Group              |
| <mth></mth>                  | Month              |
| <bk></bk>                    | Book               |
| <aut></aut>                  | Author             |
| <dy></dy>                    | Day                |
| <dt></dt>                    | Date               |
| <tm></tm>                    | Time               |
| <ven></ven>                  | Venue              |
| <nts></nts>                  | Notes              |

• Make sure the spacing, punctuation and alignment in the original master document are maintained.

[3]

- 31 Replace the text *Candidate Name* with your name.
  - Include your centre number and candidate number in the footer of the document.
  - Save and print the master document with the merge fields displayed.

### **PRINTOUT 4**

Make sure you have entered your **name**, **centre number** and **candidate number** on your master document.

**32** • Set an automated filter to select the books chosen for the month of **December** 

# **EVIDENCE 11**

Place in your Evidence Document screenshot evidence to show the use of an automated selection method.

[1]

- **33** Merge and print the letters for *December* only.
  - Save and close the files.

**PRINTOUT 5** Print the result of the merge. Make sure you have entered your **name**, **centre number** and **candidate number** on your letters.

[1]

[Total: 7]

### Task 5 – Presentation

You are going to create a short presentation.

All slides must have a consistent layout and formatting. Unless otherwise instructed, slides should be formatted to display a title and bulleted list.

| 34 | • | Create a presentation of 6 slides using the file N219PRES.rtf                                | [1] |
|----|---|----------------------------------------------------------------------------------------------|-----|
| 35 | • | Format slide 1 so that:                                                                      |     |
|    |   | <ul> <li>a title slide layout is applied</li> </ul>                                          |     |
|    |   | <ul> <li>the title and subtitle are centred in the middle of the slide</li> </ul>            |     |
|    |   | <ul> <li>your name appears after the text Produced by:</li> </ul>                            |     |
|    |   |                                                                                              | [1] |
| 36 | • | Use a master slide to display the following features on all slides:                          |     |
|    |   | <ul> <li>your name, centre number and candidate number</li> </ul>                            |     |
|    |   | • automatic slide numbers.                                                                   |     |
|    |   |                                                                                              | [1] |
| 37 | • | Use the data in the file <b>N219SALES.csv</b> to create a vertical bar chart to compare only | the |

- **38** Label the chart with the following:
  - title UK BOOK SALES

physical and digital book sales for all years.

• value axis title **£M** 

- **39** Display the values as data labels on each bar.
  - Display a legend.
- **40** Format the value axis scale to display:
  - a minimum value of **0**
  - a maximum value of **3600**
  - increments of **600**

[2]

[1]

- Place the chart to the left of the bullets on the slide with the title Comparison of Physical and Digital Sales
- **42** Save the presentation.
  - Print the presentation as a handout with 6 slides to the page.
  - Print only the slide with the title *Comparison of Physical and Digital Sales* as a full page slide in landscape orientation.

| PRINTOUT 6<br>Print these slides. Make sure your name, centre number and candidate number |  |
|-------------------------------------------------------------------------------------------|--|
| are on all slides.                                                                        |  |

\_\_\_\_ [1]

[Total: 10]

### Task 6 – Printing the Evidence Document

**43** • Print your Evidence Document.

### **PRINTOUT 7**

Make sure that you have entered your **name**, **centre number** and **candidate number** on your Evidence Document.

### **BLANK PAGE**

Permission to reproduce items where third-party owned material protected by copyright is included has been sought and cleared where possible. Every reasonable effort has been made by the publisher (UCLES) to trace copyright holders, but if any items requiring clearance have unwittingly been included, the publisher will be pleased to make amends at the earliest possible opportunity.

To avoid the issue of disclosure of answer-related information to candidates, all copyright acknowledgements are reproduced online in the Cambridge Assessment International Education Copyright Acknowledgements Booklet. This is produced for each series of examinations and is freely available to download at www.cambridgeinternational.org after the live examination series.

Cambridge Assessment International Education is part of the Cambridge Assessment Group. Cambridge Assessment is the brand name of the University of Cambridge Local Examinations Syndicate (UCLES), which itself is a department of the University of Cambridge.